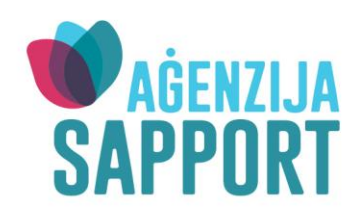

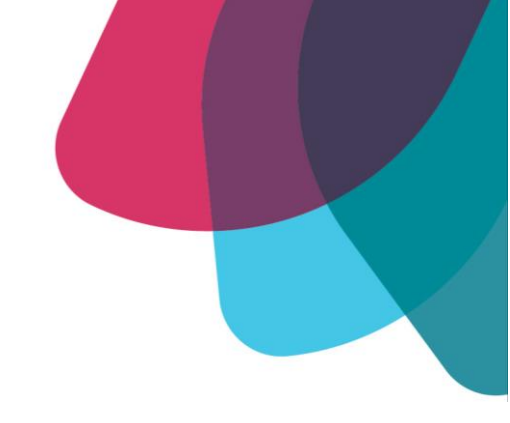

## **Developing Touch-Screen skills**

© Agenzija Sapport

November 2021

## Written by:

Ms. Sharon Borg Schembri (Senior Assistive Technology Practitioner II– Occupational Therapist) Ms. Bernice Farrugia (Assistive Technology Practitioner - Occupational Therapist) Email: actu.sapport@gov.mt

Access to Communication and Technology Unit (ACTU)

Sonia Tanti Independent Living Centre (STILC), Ħal Far Industrial Estate, Ħal Far, BBG 3000

Touch-screen skills involve the effective use of a touch-screen to complete tasks. These can be subdivided into the following steps:

- Making something happen
- Targeting
- Swiping + Dragging + Dropping
- Choice Making

Touch-screen skills are important in the event that the learner is using an electronic assistive device without a keyboard or a mouse to participate in leisure and educational activities or communicate. A touch-screen device will help the learner access any files or applications, which he/she needs in order to complete daily tasks such as creative writing, maths tasks. Additionally, it can be helpful for a learner to access communication software to be able to communicate effectively.

The two main types of touch-screens available are either a touch monitor or a tablet. A touch monitor is usually only available with a computer set up while a tablet is portable and can be used anywhere. Prior to buying a touch screen device, make sure that the learner finds it comfortable to use. You can consult with the occupational therapist who supports the learner or call ACTU for further information.

Some learners will be in a stage of their development that they are still working on finger isolation and on the development of pointing with the index finger. The following is a technique that you can use to help the development of pointing when accessing a touch screen:

- Grasp the learner pointer finger and apply deep pressure. This will help to give proprioceptive/tactile feedback and help the development of pointing.
- While grasping your child's finger, move their finger to the desired item.

Below you will find various links to online games which you can use to work on the above-mentioned touch-screen skills, in order to help improve a child's overall touch-screen skills. You may start trying to use a touch-monitor or tablet and use the following games to help in the teaching of the touch-screen skills. If your child continues to find difficulty to use a touch-screen or it's difficult to use it due to physical disability, you may contact ACTU for further direction on how to refer your child for a consultation or ask your occupational therapist to refer to ACTU.

A number of these websites also have ads being displayed on the side. We recommend that you download an ad blocker prior to accessing these websites. AdGuard AdBlocker is a type of adblocker which can be downloaded from the chrome web store for free through this link <a href="https://chrome.google.com/webstore/detail/adguard-">https://chrome.google.com/webstore/detail/adguard-</a>

adblocker/bgnkhhnnamicmpeenaelnjfhikgbkllg/RK%3D2/RS%3D4f\_cVKY90pHwoj4tzjSFllTu3s4-

| 1. Current Goal: Making                                                     | g something happen                         |      |                                                       |          |             |
|-----------------------------------------------------------------------------|--------------------------------------------|------|-------------------------------------------------------|----------|-------------|
| Objective                                                                   | Name of software/app                       | Icon | Windows                                               | iPad app | Android App |
| Objective 1:<br>Touch anywhere on the<br>screen to make something<br>happen | Inclusive Technology:<br>Big bang          |      | x                                                     |          |             |
|                                                                             | Helpkidzlearn:<br><b>Big Bang Patterns</b> | S    | X<br>(available<br>through<br>online<br>subscription) | X        | X           |
|                                                                             | Helpkidzlearn:<br><b>Hidden Grid</b>       |      | X<br>(available<br>through<br>online<br>subscription) | X        | X           |
|                                                                             | Trigger Wave range:<br>Pocket Pond         |      |                                                       | Х        |             |

| Objective | Name of software/app      | Icon                               | Windows | iPad app | Android App |
|-----------|---------------------------|------------------------------------|---------|----------|-------------|
|           | Drumkit                   |                                    | Х       | Х        |             |
|           | RadSounds<br>Cause/Effect | Reconstruction<br>Cause/<br>Effect |         | X        |             |
|           | Fluid Simulation          |                                    |         |          | X           |
|           | Art Glow                  |                                    |         |          | X           |

| Objective | Name of software/app  | lcon   | Windows | iPad app | Android App |
|-----------|-----------------------|--------|---------|----------|-------------|
|           | Fireworks             | TO MAS |         |          | X           |
|           | Kids music kids piano |        |         |          | X           |

| 2. Touchscreen Specific Skills: Targeting                                                                          |                                                                                    |      |                                                       |          |             |  |  |  |
|----------------------------------------------------------------------------------------------------|------------------------------------------------------------------------------------|------|-------------------------------------------------------|----------|-------------|--|--|--|
| Objective                                                                                                    | Name of software/app                                                               | lcon | Windows                                               | iPad app | Android App |  |  |  |
| Objective 1:<br>Touch the target presented<br>at center of the<br>screen to release patterns,<br>music or movement | Helpkidzlearn:<br><b>Big Trucks</b>                                                |      | X<br>(available<br>through<br>online<br>subscription) | X        | X           |  |  |  |
|                                                                                                    | Inclusive Technology:<br>Target and Touch<br>Patterns<br>Target and Touch<br>Music |      | X                                                     |          |             |  |  |  |
|                                                                                                    | EZ tunes                                                                           | EZ   |                                                       | X        |             |  |  |  |

| Objective                                                                                                    | Name of software/app                                                               | Icon | Windows                                               | iPad app | Android App |
|----------------------------------------------------------------------------------------------------|------------------------------------------------------------------------------------|------|-------------------------------------------------------|----------|-------------|
| Objective 2:<br>Touch the target on the<br>screen presented at<br>different spots on the<br>screen within a time frame | Helpkidzlearn:<br>Peeping musicians                                                |      | X<br>(available<br>through<br>online<br>subscription) | X        | X           |
|                                                                                                    | Inclusive Technology:<br>Target and Touch<br>Patterns<br>Target and Touch<br>Music |      | X                                                     |          |             |
| Objective 3:<br>Touch targets presented in<br>a line from left to right to<br>reach reward                             | Inclusive Technology:<br>Target and Touch<br>Patterns<br>Target and Touch<br>Music |      | X                                                     |          |             |

| Objective                 | Name of software/app  | lcon   | Windows       | iPad app | Android App |
|---------------------------|-----------------------|--------|---------------|----------|-------------|
|                           |                       |        |               | X        | N           |
| Objective 4:              |                       |        | X             | X        | X           |
| <b>T</b>                  | Helpkidzlearn         |        | (available    |          |             |
| Touch the target on the   |                       |        | through       |          |             |
| screen multiple times to  | Touch to Jump         |        | online        |          |             |
| have them jump across the |                       |        | subscription) |          |             |
| screen or disappear       |                       |        |               |          |             |
|                           | Inclusive Technology: |        | Х             |          |             |
|                           |                       |        |               |          |             |
|                           | Target and Touch      | 55355  |               |          |             |
|                           | Patterns              |        |               |          |             |
|                           |                       | $\sim$ |               |          |             |
|                           | Target and Touch      |        |               |          |             |
|                           | Music                 |        |               |          |             |
|                           | Pop it master         |        | X             |          |             |
|                           | Babbles for babies    |        |               |          | X           |

| 3. Touchscreen Specific Skills: Advanced Touch: Swiping, dragging and dropping)             |                                                                                                    |                      |                                                       |          |                |  |  |
|---------------------------------------------------------------------------------------------|----------------------------------------------------------------------------------------------------|----------------------|-------------------------------------------------------|----------|----------------|--|--|
| Objective                                                                                   | Name of software/app                                                                                         | Icon                 | Windows                                               | iPad app | Android<br>App |  |  |
| Objective 1:<br>Drag multiple to<br>one finger on the<br>screen to paint,<br>make music ect | Fingerpaint                                                                                                  |                      |                                                       | Х        | Х              |  |  |
|                                                                                             | Happyclicks.net<br><b>Swipe and Move games</b><br><u>Online Toddler Games</u><br><u>(happyclicks.net)</u>    | Move or Swipe Games! | X                                                     |          |                |  |  |
| Objective 2:<br>Drag target to a<br>designated area<br>e.g. spotlight                       | Inclusive Technology:<br>Target and Touch Patterns<br>Target and Touch Music                                 |                      | X<br>(available<br>through<br>online<br>subscription) | X        | X              |  |  |
|                                                                                             | Happyclicks.net<br>Drag and drop games<br>Online toddler games by dragging<br>and dropping (happyclicks.net) | Drag & Drop Games!   | X                                                     |          |                |  |  |

| 4. Choosing Independently        |                                                                              |      |         |          |                |  |  |  |  |
|----------------------------------|------------------------------------------------------------------------------|------|---------|----------|----------------|--|--|--|--|
| Objective                        | Name of software/app                                                         | Icon | Windows | iPad app | Android<br>App |  |  |  |  |
| Objective 1:<br>Errorless choice | Make a Pizza<br>https://www.abcya.com/games/pizza                            |      | X       |          |                |  |  |  |  |
|                                  | Happyclicks.net<br>Online Free Games for Young<br>Children (happyclicks.net) |      | X       |          |                |  |  |  |  |
|                                  | Smarty Pants                                                                 |      |         | X        | X              |  |  |  |  |

| Objective      | Name of software/app  | Icon                   | Windows | iPad app     | Android      |
|----------------|-----------------------|------------------------|---------|--------------|--------------|
|                |                       |                        |         |              | Арр          |
| Objective 2:   | Helpkidzlearn:        |                        | Х       | Х            | Х            |
|                |                       |                        |         | (resources   | (resources   |
| Choose the     | Choose it maker 3     | -Com                   |         | made on your | made on your |
| picture that   |                       | *                      |         | online       | online       |
| matches the    |                       |                        |         | account can  | account can  |
| object/visual  |                       |                        |         | downloaded   | downloaded   |
| prompt out of  |                       |                        |         | to the app)  | to the app)  |
| two choices of | Choice board creator  |                        |         | Χ            |              |
| which one of   |                       | ChoiceBoard            |         |              |              |
| them is blank  |                       | Creator                |         |              |              |
|                |                       |                        |         |              |              |
|                |                       |                        |         |              |              |
|                |                       |                        |         |              |              |
|                |                       |                        |         |              |              |
|                |                       |                        |         |              |              |
| Objective 3:   | Helpkidzlearn:        |                        | Х       | Х            | Х            |
|                |                       |                        |         |              |              |
| Choose the     | Choose it maker 3     |                        |         |              |              |
| picture that   |                       | * 0                    |         |              |              |
| matches the    |                       |                        |         |              |              |
| object/visual  |                       |                        |         |              |              |
| prompt out of  |                       |                        |         |              |              |
| two choices    | Chains haaved eventer |                        |         | V            |              |
|                | Choice board creator  |                        |         | X            |              |
|                |                       | ChoiceBoard<br>Creator |         |              |              |
|                |                       |                        |         |              |              |
|                |                       |                        |         |              |              |
|                |                       |                        |         |              |              |
|                |                       |                        |         |              |              |

| Objective                                                                                                    | Name of software/app                | Icon                          | Windows                                                                                  | iPad app                                                                                    | Android                                                                                     |
|----------------------------------------------------------------------------------------------------|-------------------------------------|-------------------------------|------------------------------------------------------------------------------------------|---------------------------------------------------------------------------------------------|---------------------------------------------------------------------------------------------|
|                                                                                                    |                                     |                               |                                                                                          |                                                                                             | Арр                                                                                         |
| Objective 4:<br>Choose the<br>picture that<br>matches the<br>object/visual<br>prompt out of<br>three choices | Helpkidzlearn:<br>Racing cars       |                               | X                                                                                        | X                                                                                           | X                                                                                           |
|                                                                                                    | Helpkidzlearn:<br>Choose it maker 3 |                               | X<br>(resources<br>made on your<br>online account<br>can be<br>downloaded to<br>the app) | X<br>(resources<br>made on your<br>online<br>account can<br>be<br>downloaded<br>to the app) | X<br>(resources<br>made on your<br>online<br>account can<br>be<br>downloaded<br>to the app) |
|                                                                                                    | Choice board creator                | ChoiceBoard<br>Creator        |                                                                                          | Х                                                                                           |                                                                                             |
|                                                                                                    | Clicker 7: Matching Set             | Clicker<br>8<br>Windows / Mac | X                                                                                        | X<br>(available on<br>Mac)                                                                  |                                                                                             |

| Objective           | Name of software/app    | Icon                   | Windows        | iPad app      | Android      |
|---------------------|-------------------------|------------------------|----------------|---------------|--------------|
|                     |                         |                        |                |               | Арр          |
| Objective 5:        | Helpkidzlearn:          |                        | Х              | Х             | Х            |
|                     |                         |                        | (resources     | (resources    | (resources   |
| Choose the          | Choose it maker 3       |                        | made on your   | made on your  | made on your |
| picture that        |                         | *                      | online account | online        | online       |
| matches the         |                         |                        | can be         | account can   | account can  |
| object/visual       |                         |                        | downloaded to  | be            | be           |
| prompt out of       |                         |                        | the app)       | downloaded    | downloaded   |
| four choices.       |                         |                        |                | to the app)   | to the app)  |
| (if you encounter   |                         |                        |                |               |              |
| any difficulties at | Choice board creator    |                        |                | Х             |              |
| this stage contact  |                         |                        |                |               |              |
|                     |                         | ChoiceBoard<br>Creator |                |               |              |
|                     |                         |                        |                |               |              |
|                     |                         |                        |                |               |              |
|                     |                         |                        |                |               |              |
|                     |                         |                        |                |               |              |
|                     |                         |                        |                |               |              |
|                     | Clicker 7: Matching Set |                        | X              | X             |              |
|                     |                         | Clicker                |                | (available on |              |
|                     |                         | 8                      |                | Mac)          |              |
|                     |                         | Windows / Mac          |                |               |              |
|                     |                         |                        |                |               |              |
|                     |                         |                        |                |               |              |
|                     |                         |                        |                |               |              |

| Objective         | Name of software/app                    | lcon                         | Windows | iPad app | Android |
|-------------------|-----------------------------------------|------------------------------|---------|----------|---------|
|                   |                                         |                              |         |          | Арр     |
| Objective 6:      | As objective 5                          |                              |         |          |         |
|                   |                                         |                              |         |          |         |
| Find the correct  | N.B. once this is achieved keep on incr | easing the number of choices |         |          |         |
| picture on verbal |                                         |                              |         |          |         |
| command e.g.      |                                         |                              |         |          |         |
| apple, out of two |                                         |                              |         |          |         |
| then three        |                                         |                              |         |          |         |
| choices           |                                         |                              |         |          |         |
| presented on the  |                                         |                              |         |          |         |
| screen.           |                                         |                              |         |          |         |
|                   |                                         |                              |         |          |         |

Please note that these sites and apps were active in November 2021, therefore there is no guarantee that all the sites and apps shall remain accessible following this date. If you note that a number of these sites or apps don't work or are not available anymore, please inform us so that we can look for new ones and update the list as needed. Remember to practice in small sessions of 10-15 minutes for at least 4 times a week.

Happy Practicing 😳